HOCHSCHULE FÜR MUSIK UND THEATER »FELIX MENDELSSOHN BARTHOLDY« LEIPZIG

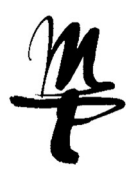

## Eigene Mediendateien im BBB einbinden und abspielen

## Die betreffenden Video-/Audiodateien per Direktlink verfügbar machen:

- Dateien in Nextcloud ablegen
- das "Teilen"-Icon hinter der Datei anklicken (1)
- das Plus-Symbol (2) hinter "Link teilen" in der rechten Seitenleiste anklicken und öffentlichen Link ohne Passwort erstellen (Standard, wenn nichts weiter ausgewählt wird)
- den erstellten Link in einem Editor einfügen, er muss noch etwas angepasst werden

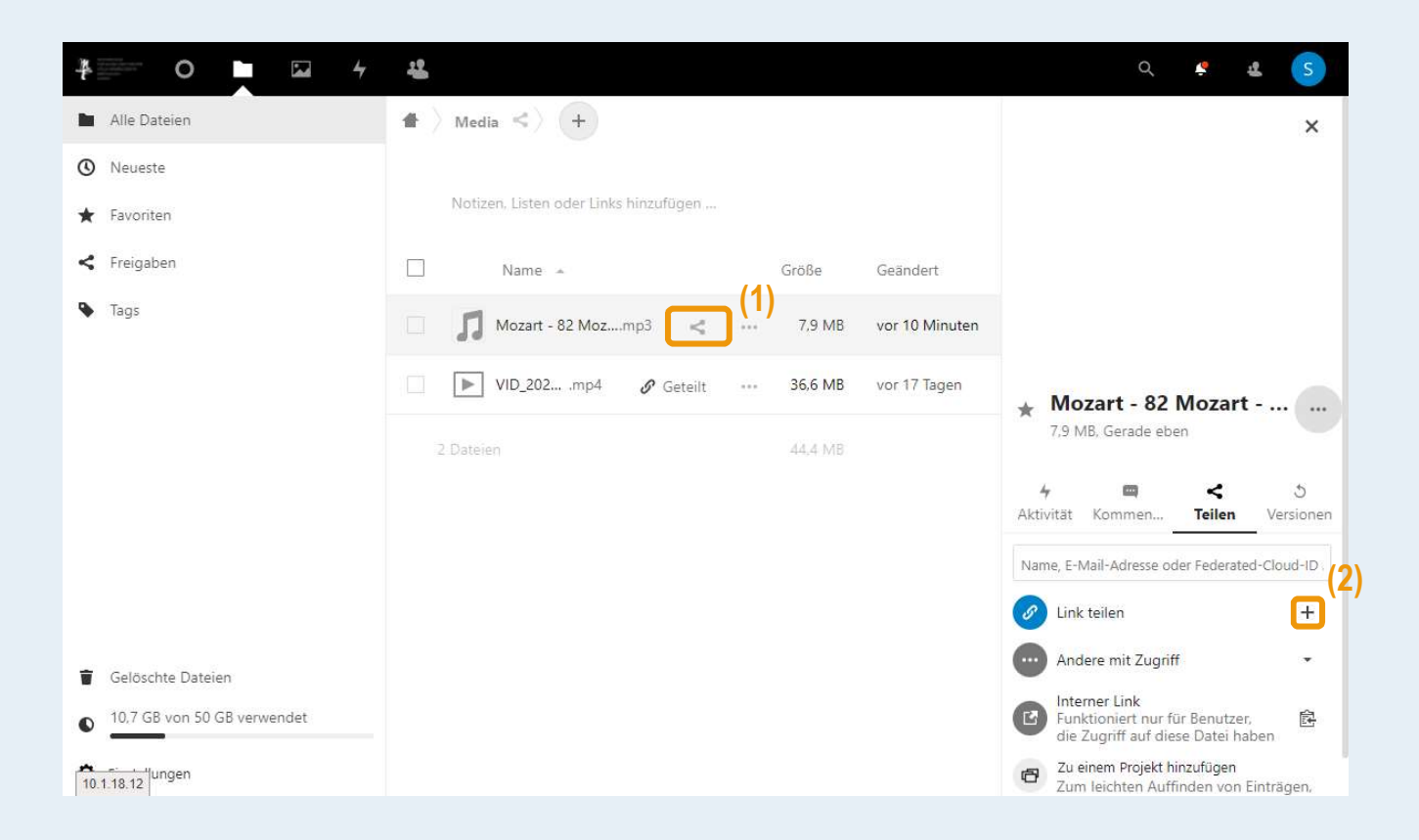

HOCHSCHULE FÜR MUSIK UND THEATER »FELIX MENDELSSOHN BARTHOLDY« LEIPZIG

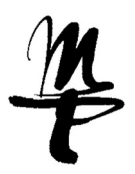

## Link anpassen

der kopierte Link sieht in etwa so aus:

https://cloud.hmt-leipzig.de/s/8ZzmwkW6gMRiRL

- dieser Link muss nun um zwei Dinge ergänzt werden:
  - 1. /download? (blaugrün markiert)
  - 2. die jeweilige Dateiendung (lila markiert)

https://cloud.hmt-leipzig.de/s/8ZzmwkW6gMRiRL/download?.mp3 https://cloud.hmt-leipzig.de/s/8ZzmwkW6gMRiRL/download?.mp4 https://cloud.hmt-leipzig.de/s/8ZzmwkW6gMRiRL/download?.ogg

HOCHSCHULE FÜR MUSIK UND THEATER »FELIX MENDELSSOHN BARTHOLDY« LEIPZIG

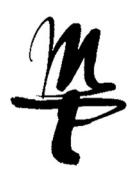

## Mediendatei in BBB abspielen

Plus-Icon im Hauptbereich klicken und "externes Video teilen" auswählen

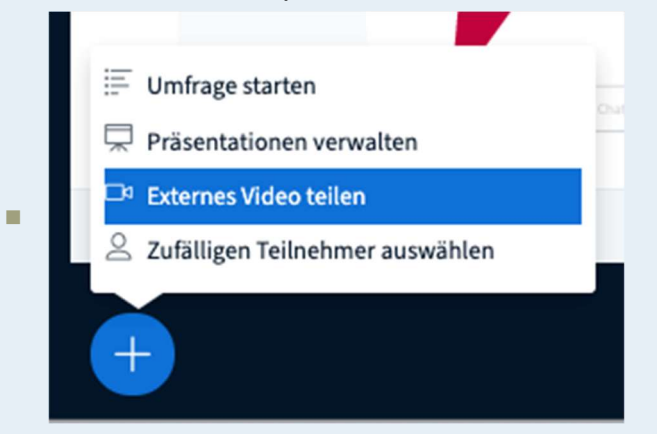

 Den kopierten Link im Feld "Video-URL hinzufügen" (1) einfügen und mit Klick auf "Neues Video teilen" (2) bestätigen.

| Q. Offentlicher Chat                          |                                                                                                    |                                                                                                    |                                                                                                    |
|-----------------------------------------------|----------------------------------------------------------------------------------------------------|----------------------------------------------------------------------------------------------------|----------------------------------------------------------------------------------------------------|
| NOTIZEN<br>Geteilte Notizen<br>TEILNEHMER (1) |                                                                                                    | Herzlich willkommen im Webroc<br>Sie befinden sich auf einem Server des BBB-Clusters der TU Chemnitz.                                                                                                    | om! UZ                                                                                                    |
|                                               | in annual<br>in annual<br>in annual | Externes Video teilen     (1) Video-URL Cloud.hmt-leipzig.de/s/8ZzmwkW6gMRiRLa/download?.mp4 reigegebene externe Videos werden in der Aufzeichnung nicht angezeigt. YouTube, Vimeo, Instructure rich, Dailymotion und Mediendatei-URLs (z.B. https://beispiel.de/sy.mp4) werden unterstützt.     (2)     Neues Video teilen     Cost Video teilen | Wetter Freizre:<br>Gruppenabelin Breakur Room,<br>Tistatur- und Screenreader<br>unterstützung (rist. J.Wrs)<br>Witt<br>initz.de |
|                                               |                                                                                                    |                                                                                                    |                                                                                                    |
| 134.109.229.182                               | •                                                                                                    | Ø 💿 Ø                                                                                                    | ٢                                                                                                    |